# Project Voyager Hotel Effectiveness

### Daily Labor Check-In Call

### Making the Most of Hotel Effectiveness

>Use Hotel Effectiveness properly every day to improve housekeeping performance and lower "junk" overtime

>How do I know if Housekeeping Performance is improving?>How do I know if "Junk" Overtime is lower?

>First, every morning, you must check and make sure that no data is missing; if data is missing, then reports you review will be useless

>Verify Night Audit Data Entry by looking at the 28 Day Data Check Report

## Verifying Night Audit Data Entry

<u>To Find Report</u>: Night Audit Entry > Data Quality > 28 Day Data Check

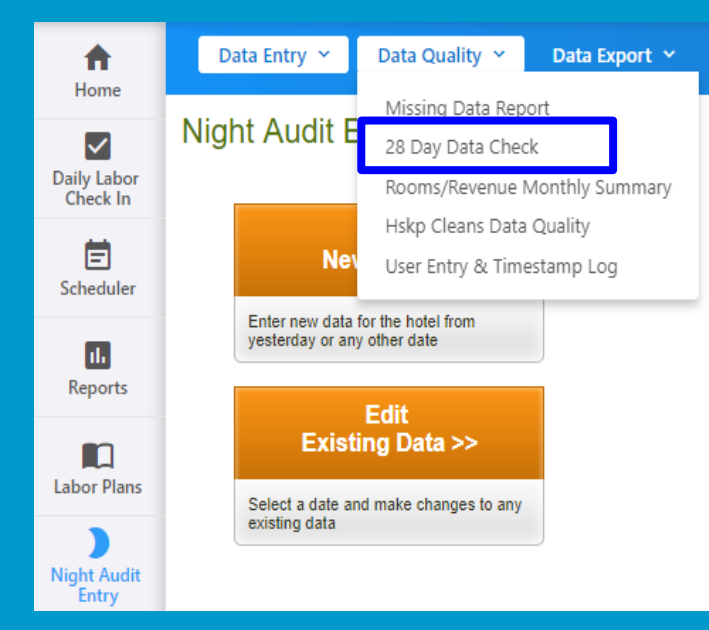

Once You've Found Report: Look for missing data. Has rooms sold/revenue been entered? Has rooms cleaned been entered? Edit and add any missing data.

View/ Print Instructions ~

Note: All data will show immediately after you submit it in the Night Auditor Entry.

| $\mathbf{v}$ | RevPar   |                       | Rooms<br>Cleaned | FB Revenue | Edit                       |
|--------------|----------|-----------------------|------------------|------------|----------------------------|
|              | \$168.77 | \$166.                | 6 139            |            | \$0.00 <u>Edit&gt;&gt;</u> |
|              | \$159.26 | \$155. (              | 6 213            |            | \$0.00 Edit>>              |
|              | \$123.25 | \$99. <mark></mark> 3 | 3 231            |            | \$3,731.10 Edit>>          |
|              | \$95.52  | \$93. (               | 0 0              |            | \$4,181.60 Edit>>          |
|              | \$92.56  | \$76. <mark>.</mark>  | 9 147            |            | \$0.00 Edit>>              |
|              | \$115.14 | \$73. <mark></mark>   | 3 0              |            | \$0.00 Edit>>              |
|              |          |                       |                  |            |                            |

## Verifying Contract Hours

<u>To Find Report</u>: Night Audit Entry > Data Entry > Contractor Hours Entry Once You've Found Report: Look for missing data. Have contractor labor hours been entered? If hours are missing, add or edit, as necessary.

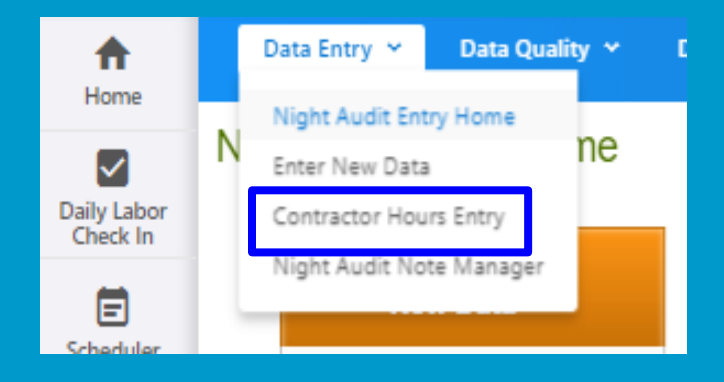

|   |            | Total Hours | ctions                     | Actions                   |
|---|------------|-------------|----------------------------|---------------------------|
|   | 10/04/2019 | 38.00       | Add One >> Add Multiple >> | <u>View/Edit &gt;&gt;</u> |
|   | 10/03/2019 | 7.50        | Add One >> Add Multiple >> | <u>View/Edit &gt;&gt;</u> |
| _ | 10/02/2019 | 37.50       | Add One >> Add Multiple >> | <u>View/Edit &gt;&gt;</u> |
| 7 | 10/01/2019 | 37.50       | Add One >> Add Multiple >> | View/Edit >>              |
|   |            |             |                            |                           |

## After Checking Data, Then Conduct the 5 Minute Daily Labor Check-In

A quick and easy process that will give you a full analysis of your property's labor performance

Shows yesterday's actual labor compared to your labor standards
Our initial focus is on housekeeping performance and overtime risk

The Daily Labor Check-In should be completed each day by every manager responsible for controlling labor costs

>You will see any immediate labor cost or staffing issues

>Talk about Daily Labor Check-In results in daily stand-up every day
>Print out results from the website

>Use results to understand what's happening with your daily labor metrics, spot trends, and make staffing changes if needed to eliminate overtime

### Make the Daily Labor Check-In a Priority

### Finding the Daily Labor Check-In on the Hotel Effectiveness website

- >Log In
- >Select "5 Minute Daily Labor Check-In" in the left navigation bar
- >Select Date
- Click "Start Your Daily Labor Check-In"

The system will lead you through the process step-by-step

### NOTE----

Some users may have less than 5 steps depending on their user permissions; all users should complete every step available

### TIP! ----

General Managers can sign up for an email alert that keeps track of check-in progress and lets them know which department managers are completing the Daily Labor Check-In

## Sample Home Page Dashboard

 The dashboard will highlight your hotel's progress for the week
 If you want to specific details for a certain day of week, click on that Win, Loss, Close Loss button

To start your Daily Labor Check-In, click on the icon

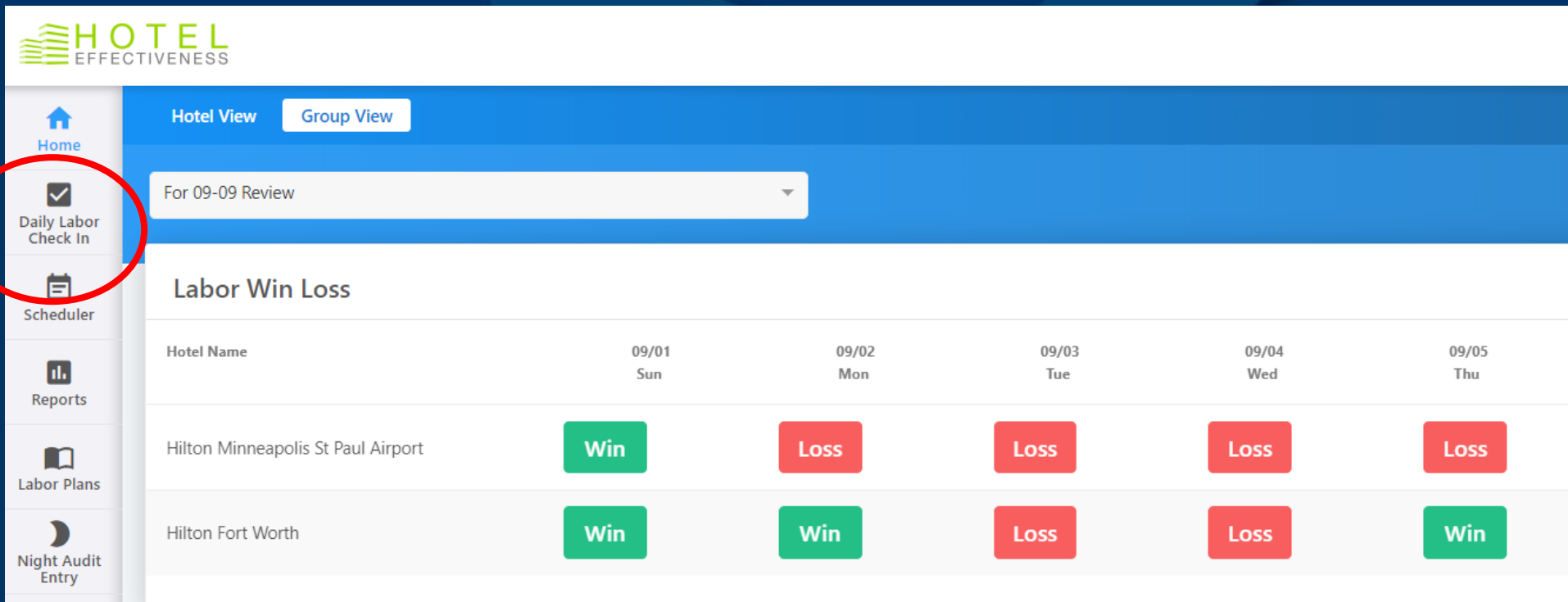

#### () VENESS EFFECTI

A Home

## **Daily Labor Check**

Labor Check-In Start

Daily Labor Check In

 $\checkmark$ 

Ē Scheduler

ıl. Reports

Labor Plans

Night Audit Entry

\* Employees

Housekeeping Tools

| -In Start Reports Y                      |  |
|------------------------------------------|--|
| or Check-In                              |  |
| Your Hotel:                              |  |
| Hilton Minneapolis St Paul Airport       |  |
| Select a Date<br>09/04/2019 (mm/dd/yyyy) |  |
| Start Your Daily<br>Labor Check-In>>     |  |

## **Did Your Hotel Win?**

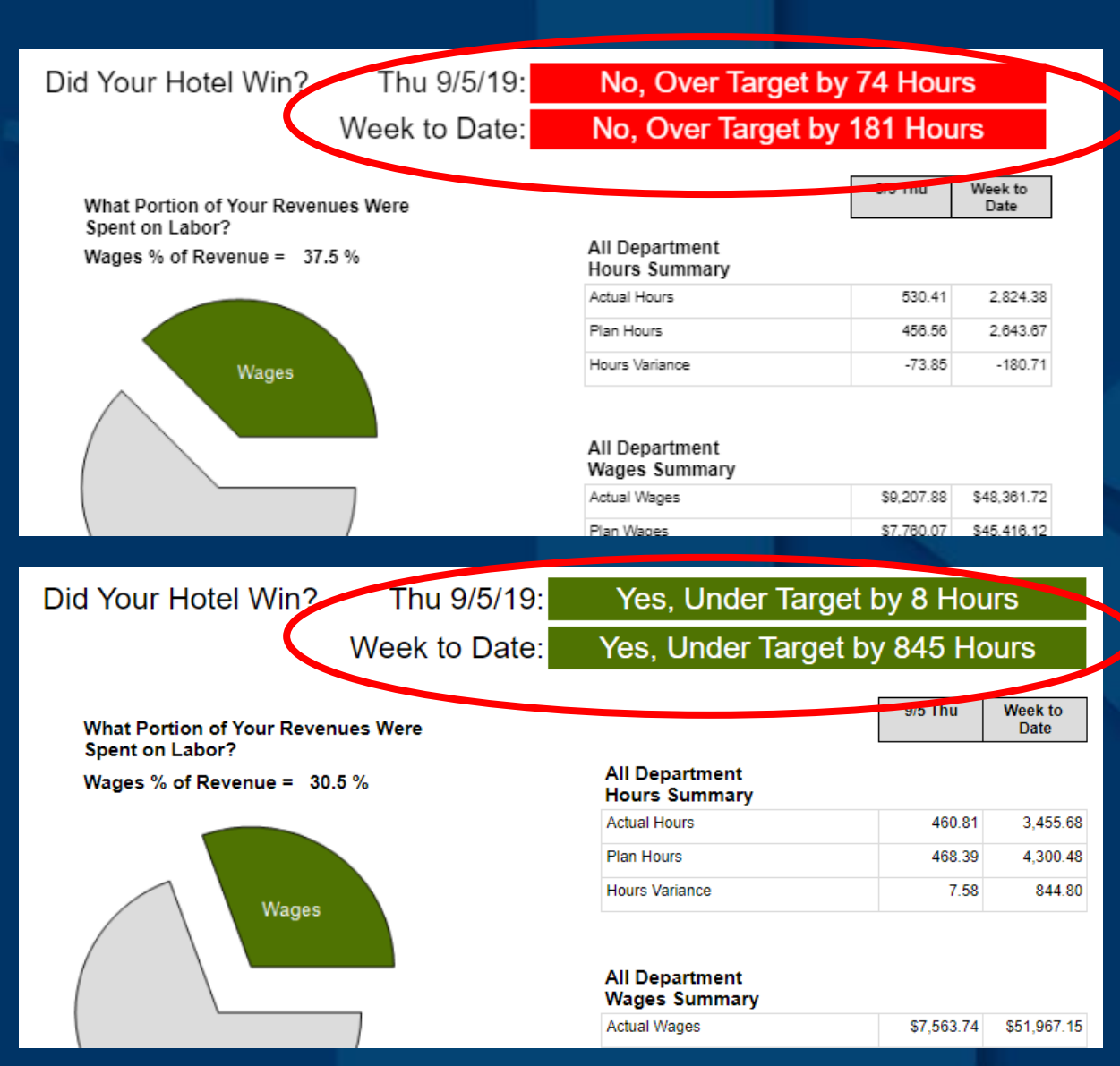

Win = your hotel's actual hours are less than plan hours for the day / week to date

Loss = your hotel has exceeded plan labor hours by more than 3%

Close Loss = your hotel has exceeded plan labor hours by 3% or less

### TIP! ----

If you see "Missing", it is likely because Night Audit Entry is incomplete

### Next $\rightarrow$ Dept Issues

A listing of every non-F&B position or department with actual or plan hours for the day that is over plan hours

Actual hours are based on time clock punches for all hourly employees. Actual hours for salaried employees are system calculated if they are set-up as active salaried employees

>To ensure that Room Attendant hours are calculating properly, it is critical that when entering the forecast daily, to review and update "Section 3: Override Housekeeping Cleans" in Scheduler

Plan hours are based on your labor plan standards and the operational information entered by your night auditor

You can click the + next to any position to view all employees who have hours coded to that position

### You have 7 Departments over plan

#### See All Departments >>

|                       | D      | aily Hour  | s        | Week to Date Hours       |        |          |  |  |  |  |  |
|-----------------------|--------|------------|----------|--------------------------|--------|----------|--|--|--|--|--|
|                       |        | 09/05/2019 |          | 08/31/2019 to 09/05/2019 |        |          |  |  |  |  |  |
| Departments Over Plan | Actual | Plan       | Variance | Actual                   | Plan   | Variance |  |  |  |  |  |
| AG                    | 52.23  | 47.99      | -4.24    | 241.45                   | 287.93 | 46.48    |  |  |  |  |  |
| Banquets Food         | 12.03  | 8.10       | -3.93    | 302.84                   | 682.87 | 380.03   |  |  |  |  |  |
| Front Desk            | 45.06  | 25.51      | -19.55   | 222.56                   | 153.65 | -68.91   |  |  |  |  |  |
| Laundry               | 22.11  | 24.96      | 2.85     | 158.12                   | 152.33 | -5.79    |  |  |  |  |  |
| Rest 2 Starbucks      | 36.63  | 34.86      | -1.77    | 215.52                   | 194.80 | -20.72   |  |  |  |  |  |
| Room Service Food     | 6.18   | 2.01       | -4.17    | 40.43                    | 24.83  | -15.60   |  |  |  |  |  |
| Staff Cafeteria       | 7.45   | 8.00       | 0.55     | 38.17                    | 32.00  | -6.17    |  |  |  |  |  |
| Position Details      |        |            |          |                          |        |          |  |  |  |  |  |
| AG                    | 52.23  | 47.99      | -4.24    | 241.45                   | 287.93 | 46.48    |  |  |  |  |  |
| Controller            | 5.70   | 5.71       | 0.01     | 34.20                    | 34.29  | 0.09     |  |  |  |  |  |
| General Manager       | 0.00   | 5.71       | 5.71     | 0.00                     | 34.26  | 34.26    |  |  |  |  |  |
| HR Director           | 5.70   | 5.71       | 0.01     | 34.20                    | 34.29  | 0.09     |  |  |  |  |  |

TIP! ----

Hight Auditor

E Staff Accountant

Look at any significant variances, whether green or red

Why is Front Desk over, and why does GM not have actual hours recorded?

8.22

32.61

-0.22

-9.76

8.00

22.85

57.56

115.49

48.00

137.10

REMINGTON

-9.56

21.61

## **Front Desk Clerks**

| E      | aily Hour  | s        | Week   | to Date H                | lours    |  |  |  |  |  |  |  |
|--------|------------|----------|--------|--------------------------|----------|--|--|--|--|--|--|--|
|        | 09/05/2019 |          | 08/31/ | 08/31/2019 to 09/05/2019 |          |  |  |  |  |  |  |  |
| Actual | Plan       | Variance | Actual | Plan                     | Variance |  |  |  |  |  |  |  |
| 31.6   | 1 8.30     | -23.31   | 165.56 | 48.00                    | -117.56  |  |  |  |  |  |  |  |
| 0.0    | 00         |          | 22.83  |                          |          |  |  |  |  |  |  |  |
| 0.0    | 00         |          | 24.88  |                          |          |  |  |  |  |  |  |  |
| 9.5    | 56         |          | 19.23  |                          |          |  |  |  |  |  |  |  |
| 8.0    | 08         |          | 31.80  |                          |          |  |  |  |  |  |  |  |
| 0.0    | 00         |          | 23.41  |                          |          |  |  |  |  |  |  |  |
| 6.4    | 45         |          | 21.20  |                          |          |  |  |  |  |  |  |  |
| 7.5    | 52         |          | 22.21  |                          |          |  |  |  |  |  |  |  |

### Are Plan Hours correct?

Plan hours are calculated based on basic operational information like how many rooms have been sold and how many rooms housekeepers have cleaned

>These numbers need to be entered by property every night

>Is this happening?

Plan hours also affected by labor standards that were set up and reviewed with corporate office; if you have questions, first contact your DVP

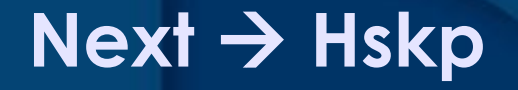

>A win/loss report for the entire housekeeping department

Includes details by room attendant for actual and plan minutes per room

Calculations are based on actual hours that were coded to Room Attendants as well as rooms cleaned reported

>The plan minutes per room are based on your labor plan standards. A comparison of the number of rooms sold for the prior day and the number of rooms cleaned is included as a data quality check

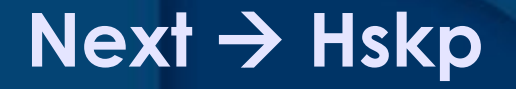

In addition, hours for laundry and all other housekeeping support positions are included to provide a complete view of housekeeping labor productivity compared to labor standards

>To make sure you receive a productivity analysis for room attendants, it is critical to use the Housekeeping Tools twice a day, once to update "Gameday Housekeeping Scheduler" and again to "Enter Housekeeping Cleans"

>Once in the morning to determine estimated shift time for room attendants to clean rooms, which is determined based on the number and type of cleans assigned to each room attendant

>Second at the end of day, to enter actual rooms cleaned by each associate (this data will automatically transfer to Night Audit Entry)

### Did Your Housekeeping Win?

### Yes, Under Target by 10 Hours

Date: 09/05/19 Thu

Room Attendant - 17.9 Hours Under Target Laundry Attendant - 2.5 Hours Under Target

Hskp Support - 10.0 Hours Over Target

| Rooms Cleaned          | 162  |
|------------------------|------|
| Yesterday's Rooms Sold | 165  |
| Cleans to Sold Ratio   | 98 % |

REMINGTON

#### 1) Room Attendant Details (Only Those Who Clocked in on Room Attendant Position Code)

|                                    | Hours and Cleans |                  |                 | ] [               | Minute | ]             |               |                 |                      |
|------------------------------------|------------------|------------------|-----------------|-------------------|--------|---------------|---------------|-----------------|----------------------|
|                                    | Actual<br>Hours  | Rooms<br>Cleaned | Target<br>Hours | Hours<br>Variance |        | Actual<br>MPR | Target<br>MPR | MPR<br>Variance |                      |
| All Room Attendants                | 47.13            | 162.0            | 65.00           | 17.87             |        | 17.5          | 24.1          | 6.6             | 1                    |
| Miyoum, Maria Akwal (116007459)    | 7.87             | 18.0             | 7.00            | -0.87             |        | 26.2          | 23.3          | -2.9            |                      |
| Pimpton, Latoya (116007548)        | 7.97             | 18.0             | 7.25            | -0.72             |        | 26.6          | 24.2          | -2.4            |                      |
| Kury, Yasmeen (116007510)          | 7.58             | 19.0             | 7.50            | -0.08             |        | 23.9          | 23.7          | -0.3            |                      |
| Koua, Hanan Ali (116007506)        | 7.15             | 18.0             | 7.25            | 0.10              |        | 23.8          | 24.2          | 0.3             |                      |
| Alvarado, Consuelo (116007366)     | 7.30             | 19.0             | 7.50            | 0.20              |        | 23.1          | 23.7          | 0.6             |                      |
| Jauregui, Natalia (116007573)      | 6.42             | 19.0             | 7.50            | 1.07              |        | 21.4          | 25.0          | 3.6             |                      |
| Jaquez, Manuela (116006774)        | 2.83             | 17.0             | 6.75            | 3.92              |        | 10.0          | 25.8          | 13.8            |                      |
| Oman, Ajulu (116007260)            | 0.00             | 18.0             | 7.00            | 7.00              |        | 0.0           | 23.3          | 23.3            | No hours, but cleans |
| Cole, Freddieschadonna (116007550) | 0.00             | 17.0             | 7.25            | 7.25              |        | 0.0           | 25.6          | 25.6            | No hours, but cleans |

### **VARIANCE HIGHLIGHTS**

Red= More than 3 Minutes Over Target Yellow= Less than 3 Minutes Over Target Blue= Cleans, but No Hours Booked

## Next $\rightarrow$ OT Risk

- Shows employees at risk of overtime for the current week only
- Reviews the hours worked so far for the week and adds in the rest of the week
- Then determines if the full week of any future days will potentially accumulate overtime

Only two ways the system can estimate the rest of the week

>If there are schedules, those will be inserted

>If there are no schedules, then the system figures out how many days have been worked so far, how many are left and assumes a five day, eight hours estimated schedule.

>For best accuracy, enter schedules into Scheduler

### A critical report of this tool, which must be reviewed daily

>Identify associates approaching overtime and take action to correct

## Focus on "Junk Overtime"

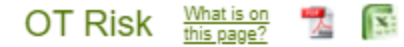

| EE ID     | Employee Name                           | 8/31 Sat | 9/1 Sun | 9/2<br>Mon | 9/3 Tue | 9/4<br>Wed | 9/5 Thu | 9/6 Fri  | 1 | Week to<br>Date<br>Hours | + | Rest of<br>Week<br>Hours | = | Full Week<br>Hours | Actual OT<br>Hours | OT Risk<br>Hours |
|-----------|-----------------------------------------|----------|---------|------------|---------|------------|---------|----------|---|--------------------------|---|--------------------------|---|--------------------|--------------------|------------------|
|           |                                         | Actual   | Actual  | Actual     | Actual  | Actual     | Actual  | Schedule |   |                          |   |                          |   |                    |                    |                  |
| 138000958 | Silvers, Emily (FOOD)                   | 9.50     | 13.00   | 2.50       | 9.50    | 9.00       | 9.50    |          |   | 53.00                    | + | 0.00                     | = | 53.00              | 13.00              | 13.00            |
| 138000078 | Poppler, Francis (ROOMS)                | 6.70     | 13.81   |            | 10.35   | 10.28      | 10.47   |          |   | 51.61                    | + | 0.00                     | = | 51.61              | 11.61              | 11.61            |
| 138001021 | Sujanani, Ajay (ROOMS)                  | 8.68     |         | 8.03       | 7.15    | 7.38       | 8.10    | 7.50     |   | 39.34                    | + | 7.50                     | = | 46.84              | 0.00               | 6.84             |
| 138000695 | Brateng, Nathan R. (FOOD)               | 9.70     |         | 10.13      |         | 9.87       | 7.23    | 9.00     |   | 36.93                    | + | 9.00                     | = | 45.93              | 0.00               | 5.93             |
| 138000985 | Gabriemariam, Yonatan<br>(BANQUETS)     | 13.68    | 7.87    |            |         | 4.98       | 9.45    | 7.50     |   | 35.98                    | + | 7.50                     | = | 43.48              | 0.00               | 3.48             |
| 138000527 | Lara-Rodriguez, Esperanza<br>(LAUNDRY)  | 8.71     |         | 8.49       | 8.19    |            | 8.09    | 8.00     |   | 33.48                    | + | 8.00                     | = | 41.48              | 0.07               | 1.48             |
| 138001024 | Anachad, Abdel (ENGINEERING)            | 8.30     | 8.38    |            |         | 7.98       | 8.77    | 8.00     |   | 33.41                    | + | 8.00                     | = | 41.41              | 000                | 1.41             |
| 138000517 | Gafuri, Daler (BANQUETS)                | 11.17    | 9.35    |            |         | 4.72       | 7.25    | 8.50     |   | 32.49                    | + | 8.50                     | = | 40.99              | 0.00               | 0.99             |
| 138000385 | Sonmez, Kuvvet (BANQUETS)               | 11.00    | 9.50    |            |         | 3.17       | 8.80    | 8.50     |   | 32.47                    | + | 8.50                     | = | 40.97              | 0.00               | 0.97             |
| 138000764 | Castillo, Maria (ROOMS)                 | 8.37     | 8.23    | 8.24       | 8.00    |            |         | 8.00     |   | 32.84                    | + | 8.00                     | = | 40.84              | 0.00               | 0.84             |
| 138000305 | Rodriguez, Ana (LAUNDRY)                |          | 7.95    | 8.45       |         | 8.31       | 8.07    | 8.00     |   | 32.78                    | + | 8.00                     | = | 40.78              | 0.00               | 0.78             |
| 138001001 | Ramirez Robles, Martin<br>(ENGINEERING) | 8.58     |         |            | 8.07    | 7.86       | 8.60    | 7.50     |   | 33.11                    | + | 7.50                     | = | 40.61              | 0.00               | 0.61             |
| 138000825 | Rodriguez-Lemus, Irma E.<br>(ROOMS)     | 8.24     | 16.07   | 8.09       |         |            |         | 8.00     |   | 32.40                    | + | 8.00                     | = | 40.40              | 0.00               | 0.40             |
| 138000054 | Aguilar, Ruth (ROOMS)                   |          | 8.03    | 8.72       | 7.78    |            | 7.73    | 8.00     |   | 32.26                    | + | 8.00                     | = | 40.28              | 0.00               | 0.26             |
| 138000895 | Dubon, Dalia (ROOMS)                    | 8.22     | 8.25    |            |         | 8.15       | 7.40    |          |   | 32.02                    | + | 8.00                     | = | 40.02              | 0.00               | 0.02             |

### What is "Junk" Overtime?

"Junk Overtime" is when overtime is less then 2.0 hours-

>Are these associates clockwatching?

- >Clocking in a little early or a little late?
- >Not clocking out for breaks?

>Are there specific associates who are ALWAYS accruing a couple hours (or less) of overtime each week?

- >There is a report in Hotel Effectiveness that will let you see this
- Click on "Reports" in left nav bar
- >Click on "Overtime" drop down
- >Click on first report: OT Employee Details: 8 Week Trend

This report will show you how many OT hours each associate has accrued per week, for the last 8 weeks

### Next $\rightarrow$ Finish

### >Enter manager commentary

>What happened and what are you doing about it?>Did you lose this week? If so, then why?

>Add a comment about what actions you plan on taking to win

A powerful piece of the tool to explain anomalies
 You can easily look back and see all notes entered
 Click on Daily Labor Check-In in left nav bar
 Click on Reports dropdown, then View All Notes

Click the orange button to Complete Check-In

### **GM Check-In Progress Report**

How do I know if my department heads are completing the daily check-in?

- Click on Daily Labor Check-In on the left nav bar
- Click on the Reports dropdown
- >Click on GM Check-In Progress
- Then, click on the plus sign to view more details, to see activity by department head

>You can easily see if manager commentary was also entered

## **GM Check-In Progress Report**

| Hilton Minneapolis St Paul Airport | ✔ 📝                                                                                                    | ✔ 📝                                                                                                    | ✔ 📝                                                                                                    | V 📝                                                                                                    | ✔ 📝 |
|------------------------------------|----------------------------------------------------------------------------------------------------|----------------------------------------------------------------------------------------------------|----------------------------------------------------------------------------------------------------|----------------------------------------------------------------------------------------------------|-----|
| anthonell.williams                 |                                                                                                    | <ul> <li></li> <li></li> <li><td>~</td><td></td><td></td></li></ul>                                                                                                    | ~                                                                                                    |                                                                                                    |     |
| Eden.Gapinksy                      | <                                                                                                    | <                                                                                                    | <b>&gt;</b>                                                                                                    | <b>&gt;</b>                                                                                                    |     |
| Eric.Baker                         | <ul> <li></li> <li></li> <li><td><ul> <li></li> <li></li> <li><td>&gt;</td><td>~</td><td>✓</td></li></ul></td></li></ul> | <ul> <li></li> <li></li> <li><td>&gt;</td><td>~</td><td>✓</td></li></ul>                                                                                                    | >                                                                                                    | ~                                                                                                    | ✓   |
| Jacinto.Dominquez                  | ✓                                                                                                    | ✔ 📝                                                                                                    | <b>~</b>                                                                                                    | <b>~</b>                                                                                                    | ✔ 📝 |
| Mandy.Engberg                      | ✓                                                                                                    |                                                                                                    | <b>~</b>                                                                                                    | <b>~</b>                                                                                                    | ✓   |
| mfaubert                           | ✓                                                                                                    | ✓                                                                                                    | ✓                                                                                                    | <b>~</b>                                                                                                    | ✓   |
| Rachel.Lagace                      |                                                                                                    | ✓                                                                                                    | <b>~</b>                                                                                                    | <b>~</b>                                                                                                    | ~   |
| Randy. Taylor                      |                                                                                                    | ✓                                                                                                    | <b>~</b>                                                                                                    |                                                                                                    | ~   |
| Sean.Klingensmith1                 | <ul> <li>Image: A start of the start of the start of</li></ul>                                                                                                    | <ul> <li>Image: A start of the start of the start of</li></ul> | <ul> <li>Image: A start of the start of the start of</li></ul> | <ul> <li>Image: A start of the start of the start of</li></ul> | ✔ 📝 |

 Starting tomorrow, you should start to incorporate the Daily Labor Check-In as part of your daily stand-up to control labor costs
 Any questions, reach out to your DVP first

# **Project Voyager** Hotel Effectiveness

Daily Labor Check-In Call